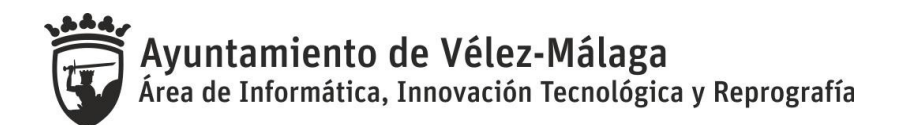

Instrucciones para la presentación a través de la Sede Electrónica de las solicitudes de participación en el proceso selectivo para la provisión de varias plazas vacantes en la plantilla de personal laboral y funcionario del Excmo. Ayuntamiento de Vélez-Málaga

Para realizar la presentación electrónica de una solicitud de cualquiera de los procesos selectivos ofertados, deberá seguir los siguientes pasos:

- 1. Solicitar en la Sede Electrónica la carta de pago del proceso selectivo determinado.
- 2. Realizar el pago en un banco o a través del enlace disponible en la web municipal.
- 3. Solicitar en la Sede Electrónica la participación en el proceso selectivo seleccionado, adjuntando el resguardo generado en el paso anterior.

A continuación se detallan estos tres pasos:

- a) Acceder desde un navegador con un certificado electrónico válido a la Sede Electrónica, cuya dirección es <u>https://sede.velezmalaga.es</u>. Para realizar cualquiera de las tareas descritas no es necesario que se dé de alta en la Sede Electrónica.
- b) Dentro del bloque "Servicios Generales" pinchar en la opción "Catálogo de Trámites".

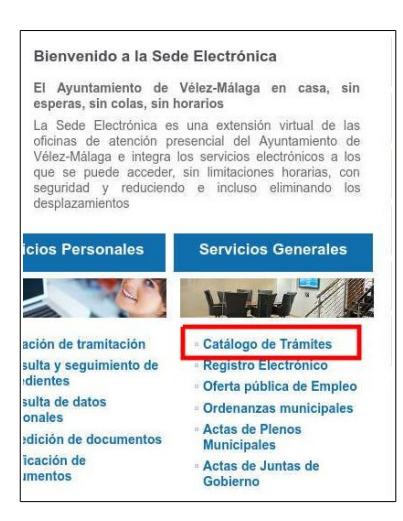

C) En el desplegable llamado "Seleccione un tema" seleccionar "**Procesos selectivos**"<sup>(1)</sup> y pulsar el botón "**BUSCAR**"<sup>(2)</sup>, tal y como se indica en la imagen.

| <ul> <li>Certificado electrónico.</li> <li>DNI electrónico.</li> </ul>              |                                 |                |            |                      |        |            |            |       |
|-------------------------------------------------------------------------------------|---------------------------------|----------------|------------|----------------------|--------|------------|------------|-------|
| eleccione un tema                                                                   | •                               | Nombre         |            | -                    |        |            |            |       |
| Seleccione un tema                                                                  | •                               | 1              |            | BU                   | SCAR   |            | 2          |       |
| Seleccione un tema                                                                  |                                 |                |            |                      |        | _          |            |       |
| Accion Social, Familia y Mujer<br>Aperturas<br>Deportes<br>Estadística              | 2 3 4                           |                | <b>4</b> ] | volver               | 🖳 İmpi | imir 🛃     | compa      | irtir |
| Gestión tributaria<br>Medio ambiente                                                | 2                               | Telefónico     |            |                      | Trami  | tación sin | certificad | ło    |
| Oficina de atención al ciudadano<br>Partipación ciudadana<br>Perfil del contratante | o Registro electrónico          |                | D          | Documentos asociados |        |            |            |       |
| Procesos selectivos<br>Recursos humanos<br>Secretaría general                       |                                 |                | -          |                      |        |            |            |       |
| Sede electrónica<br>Servicios generales                                             | uerda)                          |                | ~          | ~                    |        | 0          | ~          | V     |
| Tesoreria<br>Urbanismo                                                              | istro Municipal de Asociaciones |                | ~          | ~                    |        |            | ~          | ~     |
|                                                                                     |                                 | alda da bianza | 1000       | 1772                 |        |            |            | 1772  |

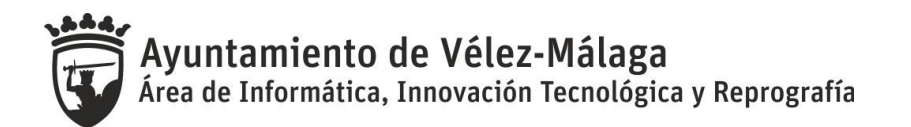

d) Pinchar en el trámite "Solicitud de carta de pago para proceso selectivo 2017". Una vez leída la ficha descriptiva y los documentos adjuntos pincharemos en el texto "Tramitar" dentro del cuadro "Registro Electrónico". Deberá cumplimentar los datos que le solicitan en el formulario electrónico y firmarlo con su certificado electrónico. La Oficina de Atención al Ciudadano le enviará por correo electrónico, un documento en formato PDF de la carta de pago. Deberá solicitar una carta de pago por cada proceso selectivo al que desee presentarse.

| ompartir 💉 💦                                           | Registro<br>Electrónico      |
|--------------------------------------------------------|------------------------------|
| ) tramitación presencial):<br>(fectos de notificación. | <ul> <li>Tramitar</li> </ul> |
|                                                        | Presencial 🛎                 |
| s y mano de obra).                                     | Tramitación presencial       |

- e) Con la carta de pago deberá realizar una de estas dos opciones:
  - 1. Ir presencialmente a un banco (Unicaja, Cajamar, CaixaBank, BBVA y Banco Santander) y realizar el pago de la tasa correspondiente. El recibo sellado deberá escanearlo para su posterior presentación.
  - 2. O bien acceder a la dirección:

http://www.velezmalaga.es/index.php?mod=tesoreria\_municipal&tag=ingresos-y-pagos&id=5

Aquí encontrará un enlace, desde donde acceder a un formulario de la entidad bancaria Unicaja.

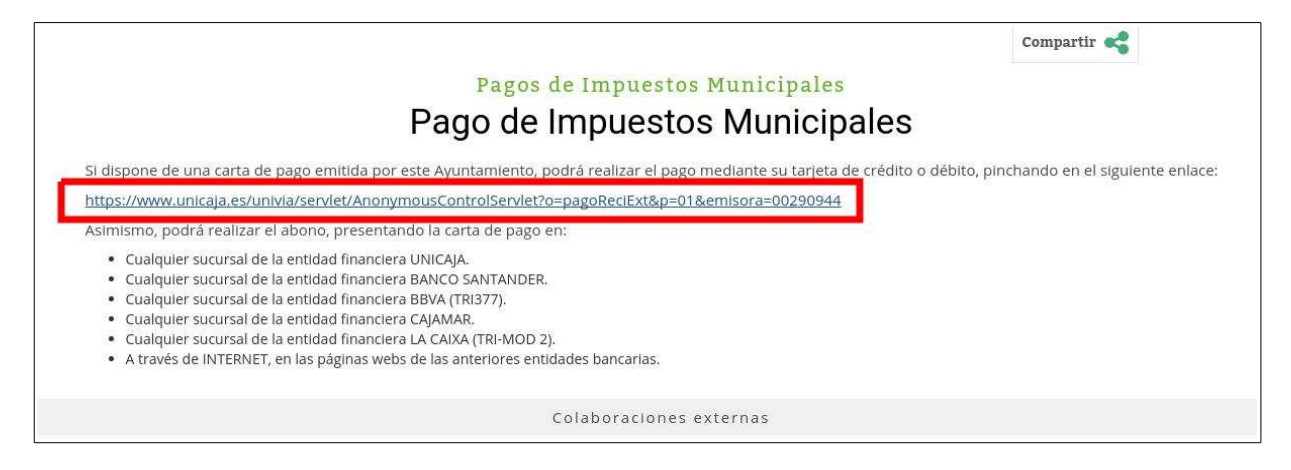

Aquí podrá realizar el pago con tarjeta (no necesita ser cliente de Unicaja) o bien mediante cargo a cuenta (necesita ser cliente de Unicaja).

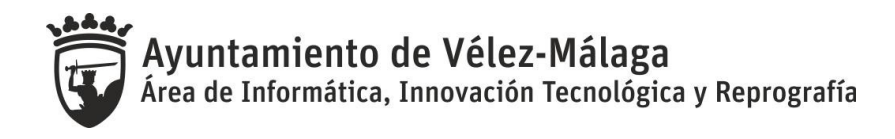

| ELECCIONE FOR<br>ede realizar el pag | RMA DE PAGO PARA AYUNTAMIENTO DE VELEZ MALAGA<br>go utilizando su tarjeta Maestro, Mastercard o Visa, o bien con cargo a su cuenta de Unicaja. |  |
|--------------------------------------|----------------------------------------------------------------------------------------------------|--|
| Para pago con                        | tarjeta                                                                                                    |  |
| 10 × 10 ×                            |                                                                                                    |  |
|                                      | ACEPTAR                                                                                                    |  |
| Para pago con                        | cargo a cuenta                                                                                                    |  |
|                                      | Para realizar el pago con cargo a su cuenta de Unicaja, usted debe identificarse con su código de usuario y clave de acceso.                   |  |
|                                      | ACEPTAR                                                                                                    |  |

Después de seleccionar la forma de pago, deberá rellenar los campos solicitados en el formulario copiándolos de la carta de pago tramitada en el paso anterior.

|                                                 | DATOS DEL RECIBO             |  |  |
|-------------------------------------------------|------------------------------|--|--|
| Emisora                                         | AYUNTAMIENTO DE VELEZ MALAGA |  |  |
| Número de emisora                               | 00290944                     |  |  |
| Sufijo(*)                                       |                              |  |  |
| Referencia                                      |                              |  |  |
| Identificación                                  |                              |  |  |
| Modalidad (*)                                   |                              |  |  |
| Importe                                         | Euros                        |  |  |
| Fecha límite del pago (*)                       | / / dd/mm/aaaa               |  |  |
| (*) Informar sólo en el caso de que aparezca en | la carta de pago.            |  |  |
|                                                 |                              |  |  |
|                                                 | DATOS DE LA TARJETA          |  |  |
| Número de tarjeta                               |                              |  |  |
| Caducidad de la tarjeta                         | 01 ¥ 2017 ¥                  |  |  |
|                                                 |                              |  |  |
|                                                 | ACEPTAR                      |  |  |
|                                                 |                              |  |  |

Una vez realizado el pago se generará un justificante que deberá aportar en la presentación de la solicitud de participación en el proceso selectivo que corresponda. En la imagen se puede ver un ejemplo de este justificante.

| Unicaja Banco                                                                               |                 | JUSTIFICANTE DE PAGO                            |                                 |         |  |
|---------------------------------------------------------------------------------------------|-----------------|-------------------------------------------------|---------------------------------|---------|--|
| Fecha<br>25/10/2017                                                                         |                 | Concepto<br>PAGO DE RECIBOS, IMPUESTOS Y        | TASAS NO DOMICILIADOS EN CUENTA | Importe |  |
| ENTIDAD :<br>CONCEPTO :<br>REFERENCIA :<br>IDENTIFICACIÓN :<br>SUFIJO :<br>CLAVE DE COBRO : | 002909<br>GENER | 944 - AYUNTAMIENTO DE VELEZ MAI<br>CO SERVICIOS | JAGA                            |         |  |

f) Por último nos queda solicitar la participación en el proceso selectivo. Tendremos que repetir los pasos a, b y c. En el listado resultante seleccionará el trámite del proceso selectivo en el que quiera participar. Una vez leída la información asociada pincharemos en el texto "Tramitar" dentro del cuadro "Registro Electrónico". Deberá rellenar todos los campo obligatorios del formulario y entre otros documentos adjuntar la imagen escaneada del justificante de pago. Por cada proceso selectivo en el que desee participar deberá presentar una solicitud electrónica individual.